## **Epic Tip Sheet**

© 2017 Franciscan Missionaries of Our Lady Health System

## **Releasing Orders from Treatment Plan**

For pre-medications, supportive care medications, or post-infusion medications needed with radiopharmaceutical orders (i.e. Lutathera or Pluvicto) requested by radiology

1. Find the patient. \*IT IS VERY IMPORTANT TO RELEASE THE MEDICATION ON THE CORRECT ENCOUNTER\*

The patient may be found by clicking **Epic** then **Encounter** (avoid using **Orders**). The encounter with department **LALK NM IMAGING** for today should be selected. Alternatively, the patient can be found on the **LALK NM IMAGING** schedule by searching for the department's schedule as shown below. You will need to click on the **LALK NM IMAGING** tab to open up the schedule. Double click the patient in the schedule to open up the patient's chart.

| E                                        |
|------------------------------------------|
| Epic 🔻 🛛 🖸 Order Hx 🗟 Label Hx 🛕 My i-Ve |
| 🗔 🗸 👬 🗮 🖻                                |
| Schedule                                 |
| Dpen Slots 🔄 Scans 👻 📋 Orders 📋 Show     |
| 6000 INF • Oct 19, 2022 / +              |
| Dept: LALK NM IMAGING                    |
| 🛨 Create                                 |
| My Schedule                              |
| ► LALK NM IMAGING                        |

- 2. Once you open the patient chart, go to the **Oncology** activity tab.
- 3. Select the **Treatment Plan** Navigator tab.

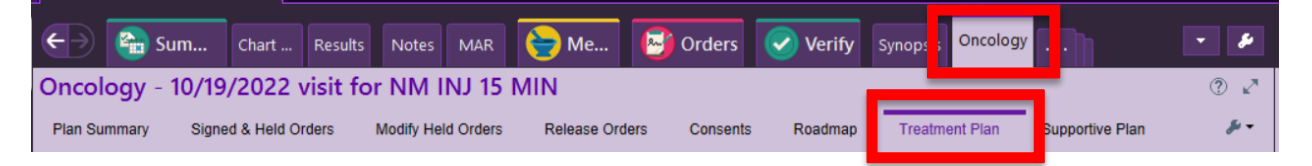

- 4. Verify the treatment plan is current to today's planned date of treatment in order to find the requested medications.
  - a. If yes and the requested medications are listed, move to step 5.

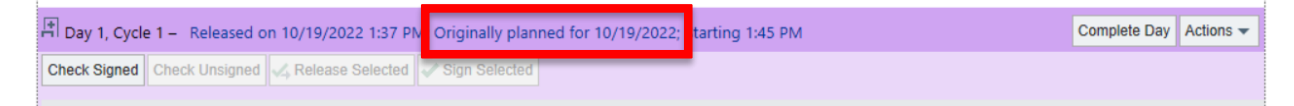

## Epic Tip Sheet © 2017 Franciscan Missionaries of Our Lady Health System

b. If not, the remaining previous day of treatment may need to be completed (if already given) or canceled (if not given) to move the plan forward to today's planned day of treatment with the requested medications. Select Complete Day or Actions > Cancel Day as appropriate.

| + Day 1, Cycle 1 – Released on 10/19/2022 1:37 PM; Originally planned for 10/19/2022; Starting 1:45 PM | Complete Day            | y Actions - |
|----------------------------------------------------------------------------------------------------|-------------------------|-------------|
| Check Unsigned Check Unsigned A Release Selected Sign Selected                                         |                         |             |
|                                                                                                    | Defer Day<br>Cancel Day | r           |
|                                                                                                    | Given Exter             | nally       |

5. Find the requested medication(s) ordered, verify the order is signed (green check icon), and select the check box next to it.

| Oncology -    | 10/19/2022 visit                                    | for NM INJ 15 M                                            | 1IN                                                 |                                |                            |                             |                            | () v            |
|---------------|-----------------------------------------------------|------------------------------------------------------------|-----------------------------------------------------|--------------------------------|----------------------------|-----------------------------|----------------------------|-----------------|
| Plan Summary  | Signed & Held Orders                                | Modify Held Orders                                         | Release Orders                                      | Consents                       | Roadmap                    | Treatment Plan              | Supportive Plan            | ju <del>-</del> |
| Therapy Plan  |                                                     |                                                            |                                                     |                                |                            |                             |                            |                 |
| OP Gastroer   | nteropancreatic neuroendo                           | ocrine tumors Lutathera ,                                  | / Sandostatin LAR                                   |                                |                            |                             |                            | 🖋 Edit Plan 🗖   |
| TP Height: 17 | 7.8 cm ∆+0.0 % ⊙50d ag                              | TP Weight: 57.6 kg                                         | ∆+0.0 % <b>⊙ 50d ag</b> o                           | TP BSA: 1.0                    | <mark>69 m2</mark> ∆+0.0 % | 6 🛗 Schedule Order          | s                          | <b></b>         |
| R Optum Spe   | cialty All Sites - Jeffersonville                   | e, IN                                                      |                                                     |                                |                            |                             |                            |                 |
| 🖪 Day 1, Cyc  | le 1 – Released on 10/19,                           | /2022 1:37 PM; Originall                                   | y planned for 10/19/2                               | 2022; Starting                 | 1:45 PM                    |                             | Complete D                 | Day Actions -   |
| Check Signed  | Check Unsigned 🗸 Rele                               | ase Selected 🛹 Sign Sel                                    | ected                                               |                                |                            |                             |                            |                 |
|               | ican Reminder                                       |                                                            |                                                     |                                |                            |                             |                            |                 |
| Provi         | der communication                                   |                                                            |                                                     |                                |                            |                             |                            |                 |
| •             | Patient will be checked                             | in with Nuclear Medicine a                                 | and administration will t                           | take place in SM               | MAT.                       |                             |                            |                 |
|               | Medications                                         |                                                            |                                                     |                                |                            |                             |                            |                 |
| 🗌 iexa        | methasone (DECADRON) inje                           | ection 10 mg                                               |                                                     |                                |                            |                             |                            |                 |
|               | <ul> <li>10 mg, Intravenous, Or</li> </ul>          | nce, 1 dose, Starting at trea                              | tment start time                                    |                                |                            |                             |                            |                 |
| Donda         | nsetron (ZOFRAN) 12 mg in s                         | sodium chloride 0.9% 50 m                                  | L IVPB                                              |                                |                            |                             |                            |                 |
|               | 12 mg, Intravenous, at                              | 200 mL/hr, Once, 1 dose, S                                 | tarting at treatment sta                            | rt time                        |                            |                             |                            |                 |
| rgir          | ine-lysine in 0.9 % NaCl 25-2                       | 5 mg/mL IVPB 50 g                                          |                                                     |                                |                            |                             |                            |                 |
|               | 50 g (1,000 mL), Intrave                            | enous, Administer over 4 H                                 | ours, Once, Wed 10/19                               | at 1530, For 1 d               | dose                       |                             |                            | and in the      |
|               | patient's other arm.                                | to administer amino acids t                                | using the same venous a                             | access as LUTA                 | THERA OF admini            | ster amino acids throug     | n a separate venous act    | less in the     |
|               | edure                                               |                                                            |                                                     |                                |                            |                             |                            | ^               |
| Nur:          | ing communication                                   |                                                            |                                                     |                                |                            |                             |                            |                 |
|               | <ul> <li>Verify patient has not r</li> </ul>        | received short acting octree                               | otide within the past 24                            | hours or long a                | acting octreotide          | in less than 4 weeks.       |                            |                 |
|               | Patient will receive Lut<br>Advise patients to urin | athera 7.4GBq (200 mCi) fro<br>ate frequently during and a | om Nuclear Medicine ar<br>after administration of L | nd will be infuse<br>utathera. | ed over 30-40min           | is. Start time will be at 6 | 0 mins after start of trea | atment.         |
| 😤 🗌 Supp      | oortive Care                                        |                                                            |                                                     |                                |                            |                             |                            |                 |
| oror          | nethazine (PHENERGAN) injec                         | ction 25 mg                                                |                                                     |                                |                            |                             |                            |                 |
|               | <ul> <li>25 mg, Intravenous, Ev</li> </ul>          | ery 4 hours PRN, Nausea, \                                 | omiting, Starting when                              | released, Until                | Discontinued               |                             |                            |                 |
|               | promethazine     Single dose of 2                   | 5 mg exceeds recommend                                     | ed maximum of <b>12.5 m</b>                         | g by 100%                      |                            |                             |                            |                 |
| Ctr           | eotide (SandoSTATIN) injectio                       | on 500 mcg                                                 |                                                     |                                |                            |                             |                            |                 |
|               | ✓ 500 mcg, Intravenous,                             | Every 5 min PRN, Carcinoid                                 | l Crisis (flushing, diarrhe                         | a, hypotension                 | , bronchoconstrie          | ction), 3 doses, Starting   | when released              |                 |
| 🗌 uro         | semide (LASIX) injection 20 m                       | g                                                          |                                                     |                                |                            |                             |                            |                 |
|               | 20 mg, Intravenous, Or                              | nce as needed, for urinary r                               | etention or volume ove                              | rload, Starting                | at treatment star          | t time                      |                            |                 |
| Post          | -Infusion                                           |                                                            |                                                     |                                |                            |                             |                            |                 |
| Ctr           | eotide,microspheres SSRR 30                         | mg (Discontinued)                                          | 0 - 1 1 1 0 0                                       |                                |                            |                             |                            |                 |
| ^             |                                                     | Unce, 1 dose, on Wed 10/1                                  | 9 at 1400                                           |                                |                            |                             |                            |                 |
| Check Signed  | Check Unsigned 📿 Rele                               | ease Selected V Sign Se                                    | lected                                              |                                |                            |                             |                            |                 |
| He Restore    | ✓ Close                                             |                                                            |                                                     |                                |                            |                             | Previous                   | ↓ Next          |
|               |                                                     |                                                            |                                                     |                                |                            |                             |                            |                 |

6. Next, select the **Release Selected** button at the top.

| 🗄 Day 1, Cycle 1 – Released | Complete Day     | Actions 👻       |  |  |
|-----------------------------|------------------|-----------------|--|--|
| Check Signed Check Unsigned | Kelease Selected | / Sign Selected |  |  |
|                             |                  |                 |  |  |

7. You can confirm it was released by the green check mark with a yellow arrow to the right.

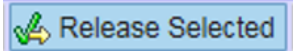

8. Verify the order. After release, the medication will likely not show up in the Verify Orders queue. To find and verify the order(s), go to the **Medications** activity tab and click the order to highlight. Then click **Order Hx**. The 'Verify Order' option should populate to the left. Click **Verify Order** to open up the order verification window.

| ←→                                                     | 音 Sum                                                    | Chart             | Results            | Notes      | MAR       | 늘 Me        | Crders 🔂         | 🕑 Verify     | Synopsis   | Admission      | Order Hx            | - 🌮        |
|--------------------------------------------------------|----------------------------------------------------------|-------------------|--------------------|------------|-----------|-------------|------------------|--------------|------------|----------------|---------------------|------------|
| Medications (Patient was discharged on 10/19/2022)     |                                                          |                   |                    |            |           |             |                  |              |            |                | ?                   |            |
| Tillero                                                | Clear Fillera                                            | E<br>Had Natas    | C Baardar B        |            |           | O Ad        |                  | <b>*</b>     | 5          | an tite        | +                   | Mara •     |
| Enters                                                 | ciear Pillers                                            | med <u>N</u> otes | Re <u>o</u> rder R | tmont play | y Dis     |             |                  |              |            | ewi-vent Editi | -vent Add to I-vent | More       |
| () Weak                                                | ations and order                                         | s also exist i    | n active trea      | ument pla  | IIS. UNCC | LOGT TREAT  | NENT, ONCOLOGY S | OPPORTIVE CA |            |                |                     |            |
| Current                                                | Encounter                                                | listory           |                    |            |           |             |                  |              |            |                |                     |            |
| Facility-Administered Medications History (103 listed) |                                                          |                   |                    |            |           |             |                  |              |            |                |                     |            |
| G 🏹 G                                                  | Medication                                               | 1                 | L) toblet 1.00     | Dos        | se        | Route       | Frequency        |              | Start Date | End Date       | Note to Pharmacy    | D/C Reason |
| <i>I</i> 75                                            | * X acetaminophen (TYLENOL) tablet 1,000 mg<br>(Expired) |                   | o mg 1,0           | uu mg      | Urai      | As needed   | As needed        |              | 0/24/2021  |                |                     |            |
|                                                        | alum-mag hy                                              | ydroxide-sime     | eth (MAALOX        | 30         | mL        | Oral        | Once             |              | 12/1/2021  | 12/1/2021      |                     |            |
| <i>₽</i> %*                                            | mL                                                       | 200-20 1119/5 1   | nic suspensio      | 11 30      |           |             |                  |              |            |                |                     |            |
|                                                        | aroinine-lvs                                             | ine in 0.9 % N    | IaCI 25-25 mo      | /ml 1.0    | 0.0 ml    | Intravenous | Once             |              | 10/19/2022 | 10/19/2022     |                     |            |
| - ~                                                    | (Completed)                                              |                   |                    |            |           |             |                  |              |            |                |                     |            |
|                                                        | aspirin table                                            | a 525 mg          |                    | 323        | mg        | Urai        | Once             |              | 11/6/2020  | 11/6/2020      |                     | -          |
|                                                        | (completed)                                              | 276               |                    |            |           |             |                  |              |            |                |                     |            |
|                                                        |                                                          |                   |                    |            |           |             |                  |              |            |                |                     |            |

| ←→                                        | 音 Sum                 | Chart      | Results     | Notes   | MAR                   | 😓 Me                    | 🕑 Orders              | 📀 Verify    | Synopsis     | Admission     | Order Hx                             | · &     |
|-------------------------------------------|-----------------------|------------|-------------|---------|-----------------------|-------------------------|-----------------------|-------------|--------------|---------------|--------------------------------------|---------|
| Order Action History for Order #326918183 |                       |            |             |         |                       |                         |                       |             |              | ? ×           |                                      |         |
| ✓ <u>V</u> erif                           | y Order 💡 Di <u>s</u> | oense 🔻 🤅  | 3 Discontin | iue 🕤   | Ret <u>u</u> rn Dispe | ense 🛛 🐊 Cr <u>e</u> di | t 🗊 Document <u>V</u> | Vaste 👻 👘 Q | Jeued Disper | nses 🛛 🖏 Labe | el H <u>x</u> 🎤 <u>T</u> roubleshoot | ing 🕶   |
| argi                                      | nine-lysine           | in 0.9 % l | NaCI 25-    | 25 mg/r | nL IVPB               | 50 g                    |                       |             |              | Co            | ompleted 10/19/2022 1                | 230 😌 🔽 |